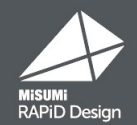

# Version4.0.0 Update Information

New Function: Now featuring Non-MISUMI components
New Function: Automatic BOM Generation / Batch Quotation
How to Update

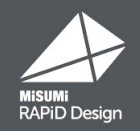

## **3D-CAD** model from THK, and other brands are now available.

0

0

0 0 Favorites 🛧 | 🕅

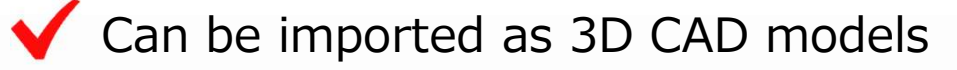

When changing the design,

new CAD models are available from the search screen.

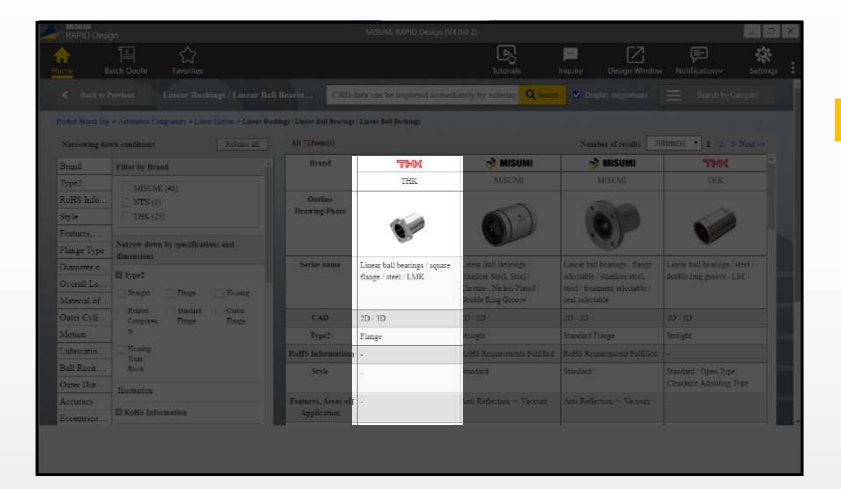

77(1)(F) 備果(E) 表示(V) 推入(I) 2~4(T)

1王前

80

Sensors 

[] Top 1

Origin

X (2\*94)

N 775 x15(7

为平表示

11/7"(H)

特定如配分析

でかったが解析

1 D

BD 20877-00

·宋·莱斯公析

Con Pracelite

Easy to Obtain CAD Models

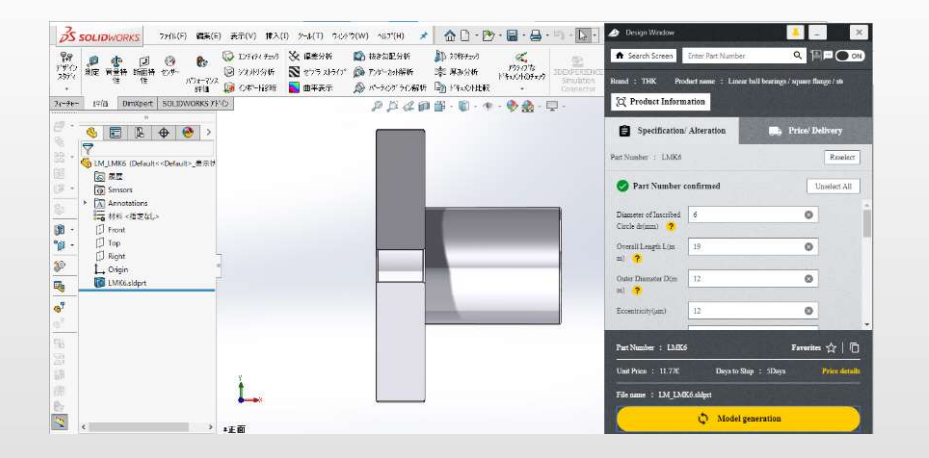

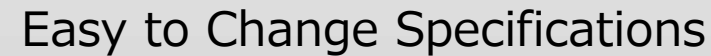

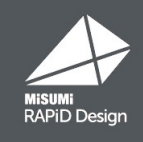

### BOM lists can be generated from assembly data, quoted and placed into a cart.

- V Unit Price and Shipping Date can be quoted together
- $\checkmark$  The entire output can be exported as a CSV file

Unit Price/Shipping Date, etc. are displayed

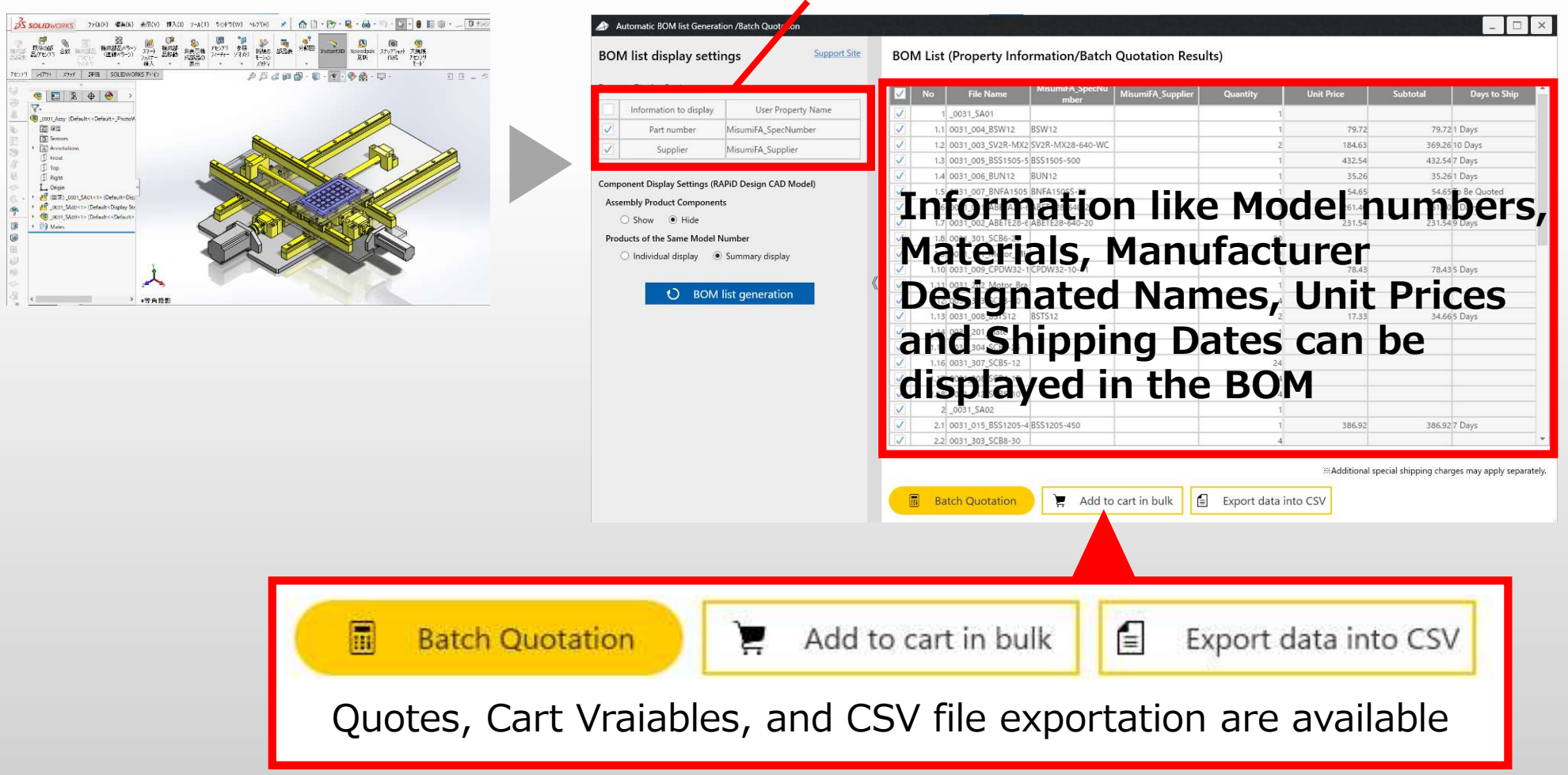

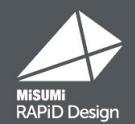

## How to Update

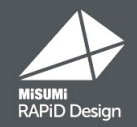

## Note

If you have customized the proxy settings or property names, please check these settings before installation.

### Step 1 Check your Proxy Settings

Open the settings page at the top right corner of RAPiD Design Home Page. If you are using a proxy server, please note the values in the "Rapid Design Settings" tab.

#### Rapid Design Top Page

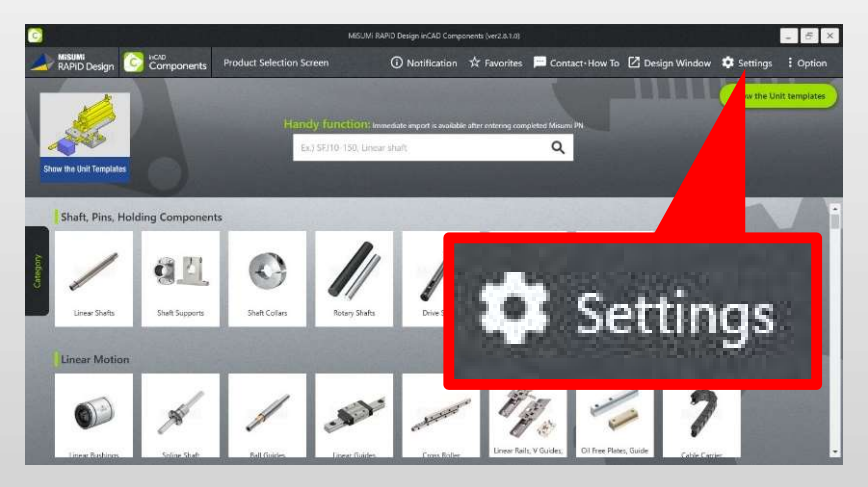

Rapid Design Settings

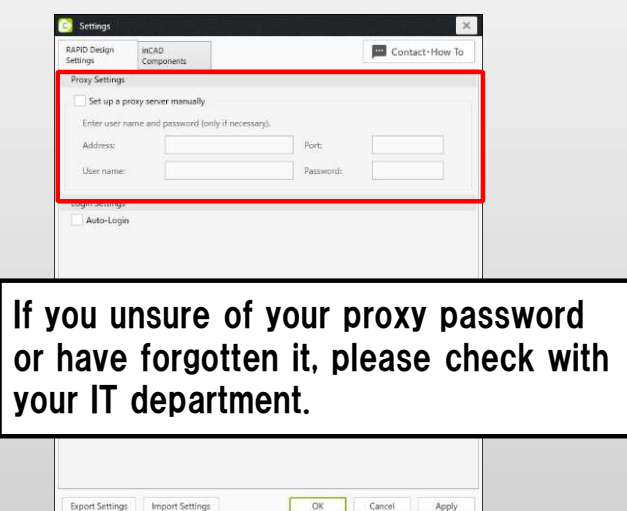

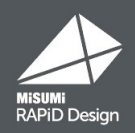

#### Step ② Set your Property Names

Open the settings page at the top right corner of RAPiD Design Home Page.

Click "Settings" in the top right corner of Rapid Design Home Page. Customize the property names to your company standard, then export these settings files by clicking "Export Settings."

| RAPID Design<br>Settings                                                                               | inCAD<br>Components                      |                                                                                                    | Contact • How 1                                                                                                    |
|----------------------------------------------------------------------------------------------------|------------------------------------------|----------------------------------------------------------------------------------------------------|----------------------------------------------------------------------------------------------------|
| SOLIDWORKS I                                                                                           | Integration Setti                        | ngs                                                                                                    |                                                                                                    |
| Show up a r<br>change size                                                                             | message which s<br>s on CAD model        | uggest to change dimension                                                                                                    | s on Design Window when trying to                                                                                                    |
| Actions of Savi                                                                                        | ing Design Data                          |                                                                                                    |                                                                                                    |
| Save Product n                                                                                         | ames in Engli                            | sh 🗸                                                                                                    |                                                                                                    |
| Product N                                                                                              | lame Letter Case                         | Capitalize first letter                                                                                                    |                                                                                                    |
| File Name Deli                                                                                         | miter (Under                             | score) V                                                                                                    |                                                                                                    |
| File Name                                                                                              | e Preview Linear                         | shaft SEI12-76 MISUMI                                                                                                    |                                                                                                    |
| The Holl                                                                                               | e rieview Enical                         | anarcarste 70_00000                                                                                                    |                                                                                                    |
| *Selectable in                                                                                         | tion of original fi<br>the file save dia | alon.                                                                                                    |                                                                                                    |
|                                                                                                    |                                          |                                                                                                    |                                                                                                    |
| Enable to cr                                                                                           | eate part file wh                        | en saving assembly file.                                                                                                    |                                                                                                    |
| "Selectable in                                                                                         | the file save dia                        | alog.                                                                                                    |                                                                                                    |
| Display relat                                                                                          | ted parts sugges                         | tions after saving                                                                                                    |                                                                                                    |
| Property Inform                                                                                        | nation                                   |                                                                                                    |                                                                                                    |
| Descri                                                                                                 | iption                                   | MISUMI Property Name                                                                                                    | User Property Name                                                                                                    |
|                                                                                                    |                                          | MisumiFA_SpecNumber                                                                                                    | MisumiFA_SpecNumber                                                                                                    |
| Part number                                                                                            |                                          |                                                                                                    | The second are and the second are months.                                                                                                    |
| Part number<br>Material                                                                                |                                          | MisumiFA_Material                                                                                                    | MisumiFA_Material                                                                                                    |
| Part number<br>Material<br>Supplier                                                                    |                                          | MisumiFA_Material<br>MisumiFA_Supplier                                                                                                  | MisumiFA_Material<br>MisumiFA_Supplier                                                                                                    |
| Part number<br>Material<br>Supplier<br>Qty.                                                            |                                          | MisumiFA_Material<br>MisumiFA_Supplier<br>MisumiFA_OrderNum                                                                             | MisumiFA_Material<br>MisumiFA_Supplier<br>MisumiFA_OrderNum                                                                                        |
| Part number<br>Material<br>Supplier<br>Qty.<br>Unit Price                                              |                                          | MisumiFA_Material<br>MisumiFA_Supplier<br>MisumiFA_OrderNum<br>MisumiFA_UnitPrice                                                       | MisumiFA_Material<br>MisumiFA_Supplier<br>MisumiFA_OrderNum<br>MisumiFA_UnitPrice                                                                  |
| Part number<br>Material<br>Supplier<br>Qty.<br>Unit Price<br>Amount                                    |                                          | MisumiFA_Material<br>MisumiFA_Supplier<br>MisumiFA_OrderNum<br>MisumiFA_UnitPrice<br>MisumiFA_Amount                                    | MisumiFA_Material<br>MisumiFA_Supplier<br>MisumiFA_OrderNum<br>MisumiFA_UnitPrice<br>MisumiFA_Amount                                               |
| Part number<br>Material<br>Supplier<br>Qty.<br>Unit Price<br>Amount<br>Days to Ship                    |                                          | MisumiFA_Material<br>MisumiFA_Supplier<br>MisumiFA_OrderNum<br>MisumiFA_UnitPrice<br>MisumiFA_Amount<br>MisumiFA_ViaShipDate            | MisumiFA_Material<br>MisumiFA_Supplier<br>MisumiFA_OrderNum<br>MisumiFA_UnitPrice<br>MisumiFA_UnitPrice<br>MisumiFA_ViaShipDate                    |
| Part number<br>Material<br>Supplier<br>Qty.<br>Unit Price<br>Amount<br>Days to Ship                    |                                          | MisumiFA_Material<br>MisumiFA_Supplier<br>MisumiFA_OrderNum<br>MisumiFA_UnitPrice<br>MisumiFA_Amount<br>MisumiFA_ViaShipDate            | MisumiFA_Material<br>MisumiFA_Supplier<br>MisumiFA_OrderNum<br>MisumiFA_UnitPrice<br>MisumiFA_UnitPrice<br>MisumiFA_ViaShipDate                    |
| Part number<br>Material<br>Supplier<br>Qty.<br>Unit Price<br>Amount<br>Days to Ship<br>Export Settings | i Import Se                              | MisumiFA_Material<br>MisumiFA_Supplier<br>MisumiFA_OrderNum<br>MisumiFA_UnitPrice<br>MisumiFA_Amount<br>MisumiFA_ViaShipDate<br>tttings | MisumiFA_Material<br>MisumiFA_Supplier<br>MisumiFA_OrderNum<br>MisumiFA_UnitPrice<br>MisumiFA_UnitPrice<br>MisumiFA_ViaShipDate<br>OK Cancel Apply |
| Part number<br>Material<br>Supplier<br>Qty.<br>Unit Price<br>Amount<br>Days to Ship<br>Export Settings | i Import Se                              | MisumiFA_Material<br>MisumiFA_Supplier<br>MisumiFA_OrderNum<br>MisumiFA_UnitPrice<br>MisumiFA_Mount<br>MisumiFA_ViaShipDate             | MisumiFA_Material<br>MisumiFA_Supplier<br>MisumiFA_OrderNum<br>MisumiFA_UnitPrice<br>MisumiFA_UnitPrice<br>MisumiFA_ViaShipDate<br>OK Cancel Apply |
| Part number<br>Material<br>Supplier<br>Qty.<br>Unit Price<br>Amount<br>Days to Ship<br>Export Settings | i Import Se                              | MisumiFA_Material<br>MisumiFA_Supplier<br>MisumiFA_OrderNum<br>MisumiFA_UnitPrice<br>MisumiFA_Mount<br>MisumiFA_ViaShipDate<br>tttings  | MisumiFA_Material<br>MisumiFA_Supplier<br>MisumiFA_OrderNum<br>MisumiFA_UnitPrice<br>MisumiFA_Mount<br>MisumiFA_ViaShipDate<br>OK Cancel Apply     |
| Part number<br>Material<br>Supplier<br>Qty.<br>Unit Price<br>Amount<br>Days to Ship<br>Export Settings | i Import Se                              | MisumiFA_Material<br>MisumiFA_Supplier<br>MisumiFA_OrderNum<br>MisumiFA_UnitPrice<br>MisumiFA_Mount<br>MisumiFA_ViaShipDate             | MisumiFA_Material<br>MisumiFA_Supplier<br>MisumiFA_OrderNum<br>MisumiFA_UnitPrice<br>MisumiFA_UnitPrice<br>MisumiFA_ViaShipDate<br>OK Cancel Apply |

## Installing the latest version (4.0.0)

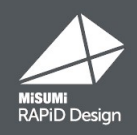

## Uninstall the current Rapid Design version

Before you install the latest version, uninstall the current version you are currently using.

1 : Open the Control Panel and select Uninstall a program. You may need to have administrator privileges.

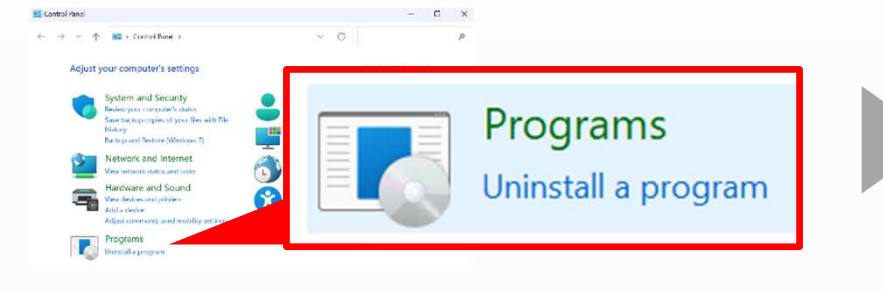

## Download the latest installer

Download the latest installer from the following URL (ZIP file)

https://uk.misumi-ec.com/en/r/rd\_setup\_sw\_uk/

## Install RAPiD Design Version 4.0.0

After extracting the file, <a>MisumiRD\_SW\_setup\_md.exe</a> click "Install" to begin. After installing, log back in and continue from where you left off.

2. Select "MiSUMi RAPiD Design" and uninstall it

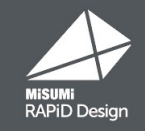

Open the settings page at the top right corner of RAPiD Design Home Page. If you use a proxy server, please configure the proxy settings in the settings screen in the "Rapid Design Settings" tab.

Rapid Design Settings

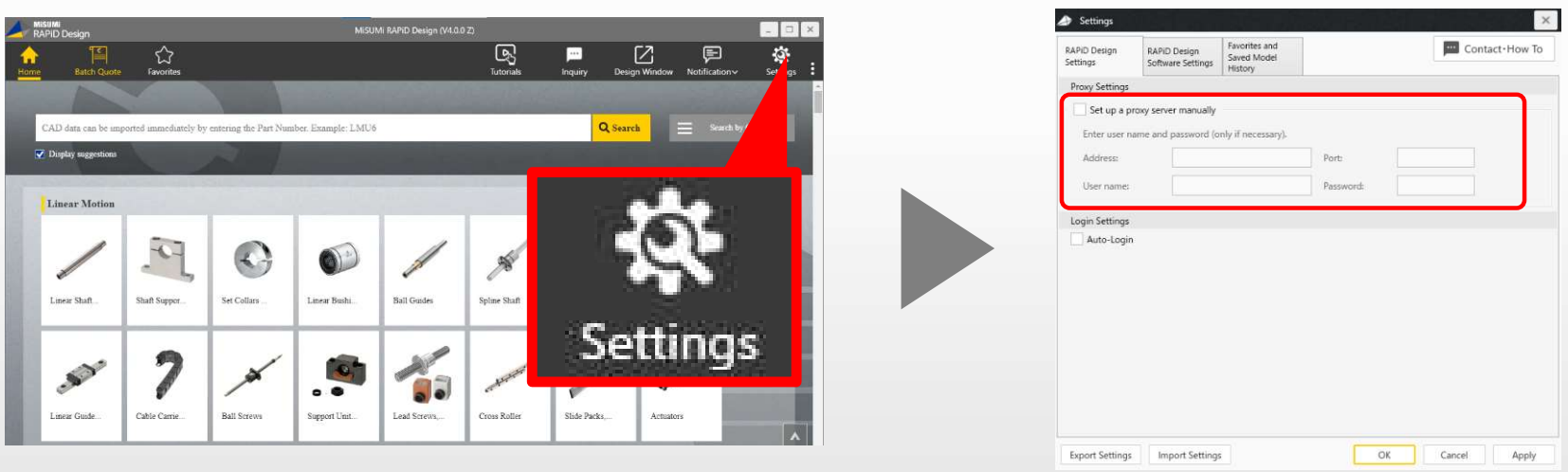

#### Rapid Design Top Page

If you have restricted communication outside of the company, please set up access to the following three domains: https://\*.misumi-ec.com/ http://\*.misumi-ec.com/

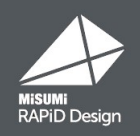

Open the settings page at the top right corner of RAPiD Design Home Page. Import the setting file by clicking "Import settings" to update the previous settings. The previous settings will be updated.

| RAPiD Design<br>Settings | RAPiD Design<br>Software Setting:                               | Favorites and<br>Saved Model<br>History                                              | Contact How To      |
|--------------------------|-----------------------------------------------------------------|--------------------------------------------------------------------------------------|---------------------|
| Actions of Savi          | ng Design Data                                                  | Alt We ist                                                                           |                     |
| File Name Deli           | miter _ (Undersco                                               | re)                                                                                  | ~                   |
| Property Inform          | nation                                                          | 301010103(* -1010)                                                                   |                     |
| Des                      | cription                                                        | MISUMI Property Name                                                                 | User Property Name  |
| Part number              |                                                                 | MisumiFA_SpecNumber                                                                  | MisumiFA_SpecNumber |
| Supplier                 |                                                                 | MisumiFA_Supplier                                                                    | MisumiFA_Supplier   |
| Please change            | property name can<br>the "User Property<br>ty information to co | De customizea.<br>Name" to match your preference.<br>onfiguration properties as well | i                   |
| Please change            | property name can<br>the "User Property<br>ty information to co | De customizea.<br>Name" to match your preference.<br>onfiguration properties as well |                     |

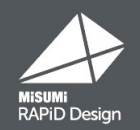

## **The Latest Version**

## https://uk.misumi-ec.com/en/r/rd\_setup\_sw\_uk/